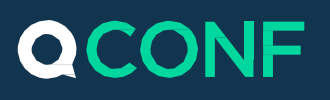

### QCONF זימון שיחת ועידה דרך אתר

QCONF יזמנו את שיחת הועידה שלכם דרך ממשק נוח ופשוט באתר QCONF ישירות מהמחשב שלכם או מהטלפון הנייד ותשאירו לנו לעשות את כל השאר. אנחנו נדאג לשלוח לכל המשתתפים זימון במייל לשיחת הועידה, הכנילל את פרטי השיחה, מספר הגישה המקומי ואת קוד הכניסה לחדר הכולל את פרטי השיחה, מספר הגישה ואקומי ואת קוד הכניסה לחדר הועידה. כמה דקות לפני תחילת השיחה נשלח תזכורות ב SMS ובמייל ואם תרצו, יש אפשרות להתקשר אליהם ולחברם לשיחת הועידה ללא קוד וללא המתנה. במהלך תהליך הזימון ניתן להגדיר אפשרויות נוספות קוד וללא המתנה. במהלך תהליך הזימון ניתן להגדיר אפשרויות נוספות כגון:הקלטת שיחה, הכרזה על שמות המשתתפים ועוד.

### התחברו לחשבון האישי שלכם באתר וזמנו שיחת ועידה 🚺

לאחר הכניסה <u>לחשבון האישי,</u> יש להקליק על 'הזמינו שיחת ועידה'

|                              | שיחות עתידיות 📄 היסטוריית שיחות 🔿 | הזמינו שיחת ועידה 🐈 QCONF |
|------------------------------|-----------------------------------|---------------------------|
| ברוכים הבאים                 |                                   |                           |
| Username                     |                                   | AT THE                    |
| קודים קבועים: 1 #            |                                   |                           |
| מספרי גישה ∕                 |                                   | מוכנים לדבר?              |
| שיחות עתידיות                |                                   | הזמינו שיחת ועידה         |
| לא נמצאו שיחות ועידה מתאימות |                                   |                           |

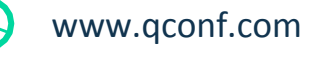

info@qconf.com

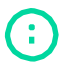

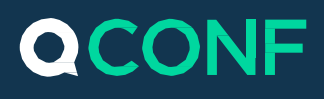

# זימון אנשים 2

מתחת לכותרת 'זימון אנשים' , ניתן להזמין באמצעות הקלדה של דוא"ל, מספר טלפון או ע"י שם המשתתף. במידה וכבר הזמנתם משתתף זה בעבר הוא יופיע לכם בתוצאות.

| : | היסטוריית שיחות 📃 | שיחות עתידיות 🕖 | הזמינו שיחת ועידה +2 | QCONF                   |
|---|-------------------|-----------------|----------------------|-------------------------|
|   |                   | הוזמנו          | ון אנשים             | זימ                     |
| 0 | Use               | ername          | שם                   | לפי מייל, טלפון או י    |
|   | user@qco          | inf.com         | מה?                  |                         |
|   |                   |                 | :آ                   | נושא שיחת הועידו        |
|   |                   |                 | מתי?                 |                         |
|   |                   |                 | מיידית               | התחלה                   |
|   |                   |                 | 01:00                | משך                     |
|   |                   |                 | 🕻 Asia/Jerusalem     | איזור זמ <mark>ן</mark> |
|   |                   |                 | פשרויות              | או                      |

ההמלצה היא לזמן לפי מייל, במידה וזהו משתתף חדש, סימון V יופיע בצמוד להקלדה שלכם ברגע שתסיימו להקליד את כתובת המייל באופן תקין. במידה וזהו משתתף שהמערכת מכירה כתובת המייל תוצג לכם. הקישו + להוספת המשתתף.

|  |                |              |                       | QCON                  | ١F |
|--|----------------|--------------|-----------------------|-----------------------|----|
|  |                | זמנו $	imes$ |                       | זימון אנשים           |    |
|  |                | ~            | participant@qconf.com | >                     |    |
|  | user@qconf.com |              | +                     | participant@qconf.com |    |
|  |                |              |                       |                       |    |
|  |                |              |                       |                       |    |
|  |                |              |                       |                       |    |
|  |                |              |                       |                       |    |

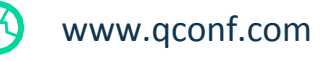

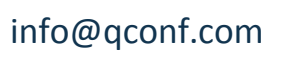

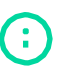

## זימון ועידה מהחשבון האישי

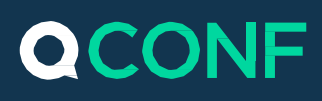

### עדכנו את פרטי המשתתף ③

חובה להגדיר עבור כל משתתף שם ופרט התקשרות אחד לפחות, מייל או מספר טלפון.

- הוספת מספר הטלפון- כמה דקות לפני תחילת השיחה תשלח הודעת ה SMS המכילה קישור ישיר להתחברות לשיחת הועידה. (ההודעה אינה כרוכה בתשלום נוסף)
- הוספת כתובת מייל למשתתף ישלחו 2 מיילים, זימון לשיחת הועידה עם עדכון ליומן
  ומייל תזכורת בסמוך לשעת הועידה.
- הגדרת **מיקום** יאפשר למערכת לשלוח למשתתף את מספר הגישה המתאים לו ביותר.
  - הגדרת שפה יאפשר למערכת לשלוח לכל אחד את המייל/SMS בשפה המדוייקת
    ביותר.

כל פרטי המשתתפים שהוספתם נשמרים בספר הטלפונים בחשבון האישי שלכם ויאפשרו לכם לזמן אותם בקלות עם הפרטים שכבר הגדרתם גם בפעם הבאה.

|   |   |                  | QCONF                |
|---|---|------------------|----------------------|
| × | ( | זשתתף 🔋          | הוספת נ              |
| - |   |                  | participate          |
|   |   | participate@gmai | l.com                |
|   |   |                  | מספר טלפון           |
|   |   | 🕻 Asia/Jerusalem | מיקום                |
|   |   | <b>〈</b> English | שפה                  |
|   |   | פרמיום           | שירותי               |
|   |   | שיחה<br>יוצאת    | מספר חינם<br>1-800 🕥 |
|   |   | הכניסו טלפון     | 0.59₪ לדקת שיחה      |
|   |   | ეი               | ก                    |

: לכל משתתף תוכלו להוסיף את שירותי הפרמיום שלנו ,להרשים ולפנק אותם

- הציעו למשתתפים מספר גישה מקומי חינם 1-800 (בעלות נוספת לדקה)
- הוסיפו את שירות <u>שיחה יוצאת למשתתפים</u> ואנחנו נתקשר למשתתף ונחבר אותו לשיחה ללא הקשת קוד הכניסה וללא המתנה לשאר המשתתפים להתחבר, אנו גם נתזכר אותו כמה דקות לפני השיחה ב SMS שאנו עומדים להתקשר.
- יש לכם משתתפים מסין, קולמוביה, הודו או מדינות אקזוטיות' אחרות? אין בעיה, הוסיפו עבורם אפשרות ל<u>מספרי גישה מקומיים במדינות ייחודיות</u> (בעלות נוספת לדקה)

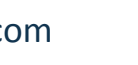

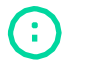

## זימון ועידה מהחשבון האישי

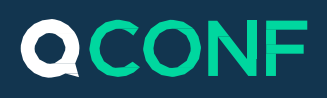

• יש אפשרות גם לחיבור המשתתפים מכל מקום בעולם באמצעות <u>Skype</u>.

?מהי האג'נדה של שיחת הועידה שלכם 🕢

הגדירו את **נושא שיחת הועידה**. נושא השיחה יישלח כל המוזמנים ויעזור להם להבין טוב יותר את מטרת השיחה ולהתכונן אליה בהתאם.

|                      | הזמינו שיחת ועידה 坎 | שיחות עתידיות 🕖 | היסטוריית שיחות 📃 |                       |            |
|----------------------|---------------------|-----------------|-------------------|-----------------------|------------|
| זימו                 | ון אנשים            | הוזמנו          |                   |                       |            |
| לפי מייל, טלפון או ע | שם                  | אני             |                   | participate           | $(\times)$ |
|                      | מה?                 |                 |                   | participate@gmail.com |            |
| conference call      | QCONF               |                 |                   |                       |            |
|                      | מתי?                |                 |                   |                       |            |
| התחלה                | מיידית              |                 |                   |                       |            |
| משך 🝞                | 01:00               |                 |                   |                       |            |
| איזור זמן            | ✔ Asia/Jerusalem    |                 |                   |                       |            |
| אפ                   | פשרויות             |                 |                   |                       |            |

### ?מתי מתקיימת שיחת הועידה שלכם? לפי איזה שעון 🜀

הגדירו את מועד תחילת שיחת הועידה (תאריך ושעה), משך הזמן המתוכנן ואת איזור הזמן (לפי איזה שעון היא נקבעה). אל חשש, השיחה לא תנותק גם אם תמשך מעבר לזמן שקבעתם. שדה ה"משך" מטרתו להגדיר מסגרת ביומן האלקטרוני עבור המשתתפים.

|                          | היסטוריית שיחות 📄 | שיחות עתידיות 🕖 | הזמינו שיחת ועידה 🕇 | QCONF                        |  |
|--------------------------|-------------------|-----------------|---------------------|------------------------------|--|
|                          |                   | הוזמנו          | אנשים               | זימון                        |  |
| participate  participate |                   | אני             | D                   | לפי מייל, טלפון או ש         |  |
|                          |                   |                 | מה?                 | l .                          |  |
|                          |                   |                 | QCONF               | <sup>-</sup> conference call |  |
|                          |                   |                 | מתי?                | )                            |  |
|                          |                   |                 | 12:30   10/05/2017  | התחלה                        |  |
|                          |                   |                 | 01:00               | משך 🝞                        |  |
|                          |                   |                 | Asia/Jerusalem      | איזור זמן                    |  |
|                          |                   |                 | שרויות              | אפי                          |  |

לזימון שיחת הועידה לחצו על המשך.

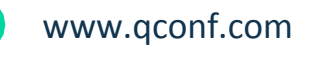

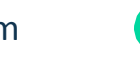

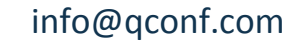

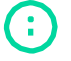

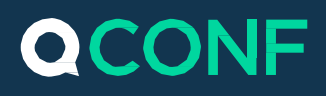

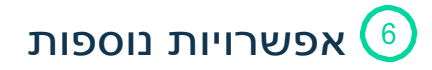

#### (גישה) #

במידה ויש ברשותכם קוד קבוע תוכלו לבחור אותו מרשימת הקודים או להשתמש בקוד חד פעמי עבור שיחת הועידה שלכם.

#### הגדרות שיחה

מסך זה מאפשר לכם להפעיל תכונות מתקדמות עבור השיחה הנוכחית. כחלק מההגדרות תוכלו להקליט את השיחה, להשמיע את שמות המשתתפים ועוד.

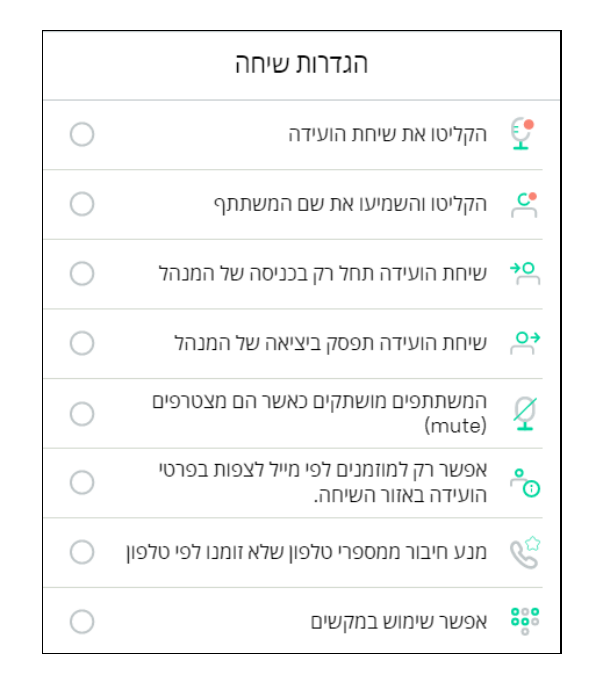

פרטיות השיחה

בחלק זה תוכלו להגדיר מה יכולים לעשות ולראות המשתתפים האחרים בשיחה.

|            | הרשאות למשתתפים         |       |  |  |  |  |
|------------|-------------------------|-------|--|--|--|--|
| ;          | לצפות במידע על השיחה    | צפייה |  |  |  |  |
| <u>f</u> o | לשמוע את ההקלטה         | נסתר  |  |  |  |  |
|            | להתכתב תוך כדי שיחה     | כתיבה |  |  |  |  |
| F          | לשתף קבצים בשיחה        | שיתוף |  |  |  |  |
|            | לראות מי הוזמן לשיחה    | צפייה |  |  |  |  |
| <b></b>    | לראות מי הצטרף לשיחה    | צפייה |  |  |  |  |
| ి          | לצפות במידע על המשתתפים | נסתר  |  |  |  |  |
| ~          | לראות מי מדבר           | צפייה |  |  |  |  |
| ₽          | שיתוף מסך               | צפייה |  |  |  |  |

קראו עוד על <u>האפשרויות השונות שניתן להגדיר במסגרת קוד המנהל</u>

www.qconf.com

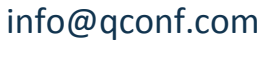

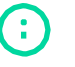

## זימון ועידה מהחשבון האישי

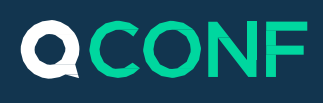

# צרו את הועידה 🤈

לחצו אישור לזימון השיחה ושליחת הזימונים באימייל וב SMS. אם אינכם מעוניינים בשליחת זימונים הסירו את סימוןה- V 'לשלוח זימונים'.

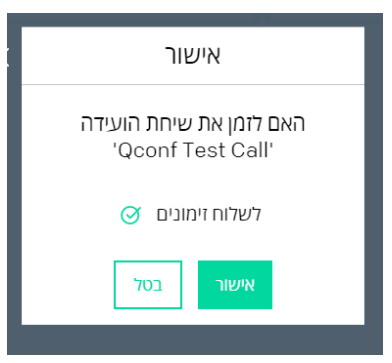

הוספת משתתפים נוספים לאחר ששיחת הועידה נקבעה. מצאו את השיחה הרלוונטית ברשימה של 'שיחות עתידיות' ובחרו 'עבור אל אזור השיחה'. \* ניתן להגיע לשיחות עתידיות דרך מסך סטטוס או דרך הסרגל העליון

|                     |                                             |                   | - ↓             |                      |          |
|---------------------|---------------------------------------------|-------------------|-----------------|----------------------|----------|
|                     |                                             | היסטוריית שיחות 📃 | שיחות עתידיות 🕖 | הזמינו שיחת ועידה +2 | QCONF    |
|                     | ברוכים הבאים                                |                   |                 |                      |          |
| 0                   | Username<br>Asia/Jerusalem                  |                   |                 | F                    |          |
| 0                   | ן קודים קבועים: 1 #                         |                   |                 | ח לדנר?              | חוכני    |
| שתפו לינק           | צפייה במספרי הנישה 🗙                        |                   |                 | שיחת ועידה           | הזמינו ע |
|                     | שיחות עתידיות                               |                   |                 |                      |          |
| עבור אל איזור השיחה | QCONF conference call<br>12:30   10/05/2017 |                   |                 |                      |          |

לחצו 'זימון אנשים' בצד השמאלי של המסך והזמינו משתתפים נוספים לפי שם, טלפון או כתובת דוא"ל

#### בדיוק כמו שעשיתם <u>בסעיף 2</u>.

|   |               |                       | היסטוריית שיחות 📃 | שיחות עתידיות 🧷 | הזמינו שיחת ועידה 🐈  | QCONF           |
|---|---------------|-----------------------|-------------------|-----------------|----------------------|-----------------|
| → | זימון אנשים 🕂 |                       |                   | הוזמנו          | QCONF                | conference call |
|   |               | × participate         |                   | אני             | 12:30   10/05/2017   | הוזמנה ל        |
|   |               | participate@gmail.com |                   | •               | 01:00                | משך             |
|   |               |                       |                   |                 | <b>〈</b> 077-2278055 | טלפון           |
|   |               |                       |                   |                 | <b>〈</b> 842598      | קוד             |
|   |               |                       |                   |                 | 🕻 Asia/Jerusalem     | איזור זמן       |

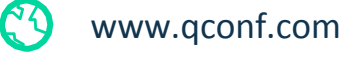

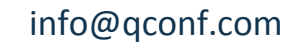

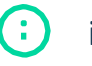